# Prova di ammissione online

### Le prove

Per lo svolgimento della prova è necessario essere muniti di un documento di riconoscimento valido.

#### La prova di funzionamento sarà effettuata il giorno 03 novembre.

Alle ore 11:00 inizieranno le proceduredi riconoscimento; finita la fase di riconoscimento inizierà la prova.

#### La prova di ammissione sarà effettuata il giorno 08 novembre.

Alle ore 11:30 inizieranno le procedure diriconoscimento; alle ore 12:00 inizierà la prova.

I link di collegamento sono disponibili anche all'indirizzo web: <u>http://web.uniroma2.it/it/contenuto/scienze\_della\_nutrizione\_umana\_a\_a\_2021-</u> <u>2022</u>

Selezionare il canale secondo l'iniziale del proprio cognome.

### Requisiti Tecnici

I requisiti tecnici minimi sono: un notebook (o equivalente) equipaggiato di webcam e microfono.

- Requisiti Hardware: un computer dotato di webcam e microfono (in alternativa anche un tablet o uno smartphone, purché dotati di una buona velocità di connessione);
- Requisiti software: un browser (consigliato Google Chrome) o Microsoft Teams;
- Requisiti di rete: Per una videochiamata di gruppo di buona qualità i requisiti minimi di rete sono 500kbps (upload) / 1Mbps (download). Si raccomanda di verificare la velocità di connessione, effettuando, eventualmente, uno speed test online (per esempio con <u>https://www.speedtest.net/</u>).

### Collegarsi al sistema Microsoft Teams

Tramite il sistema Microsoft Teams verranno illustrate le modalità di partecipazione alla prova diammissione e tutte le informazioni necessarie.

## Figura 1- Selezionare "Continua nel browser"

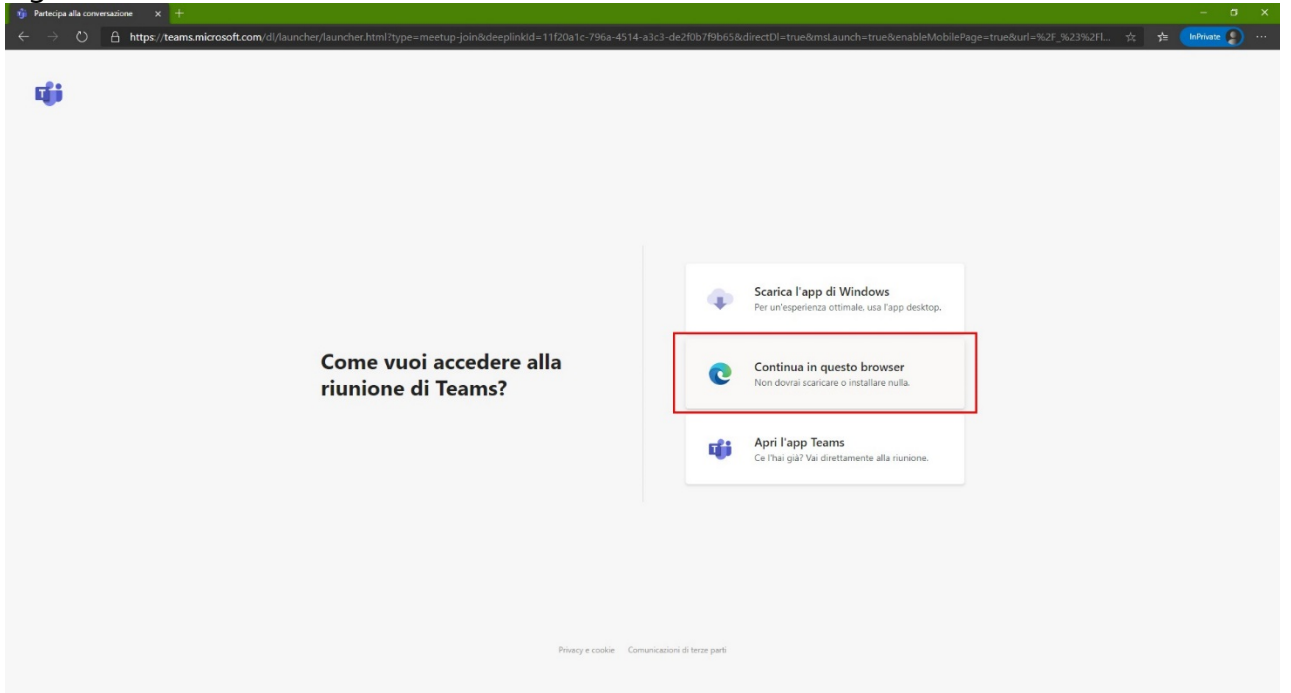

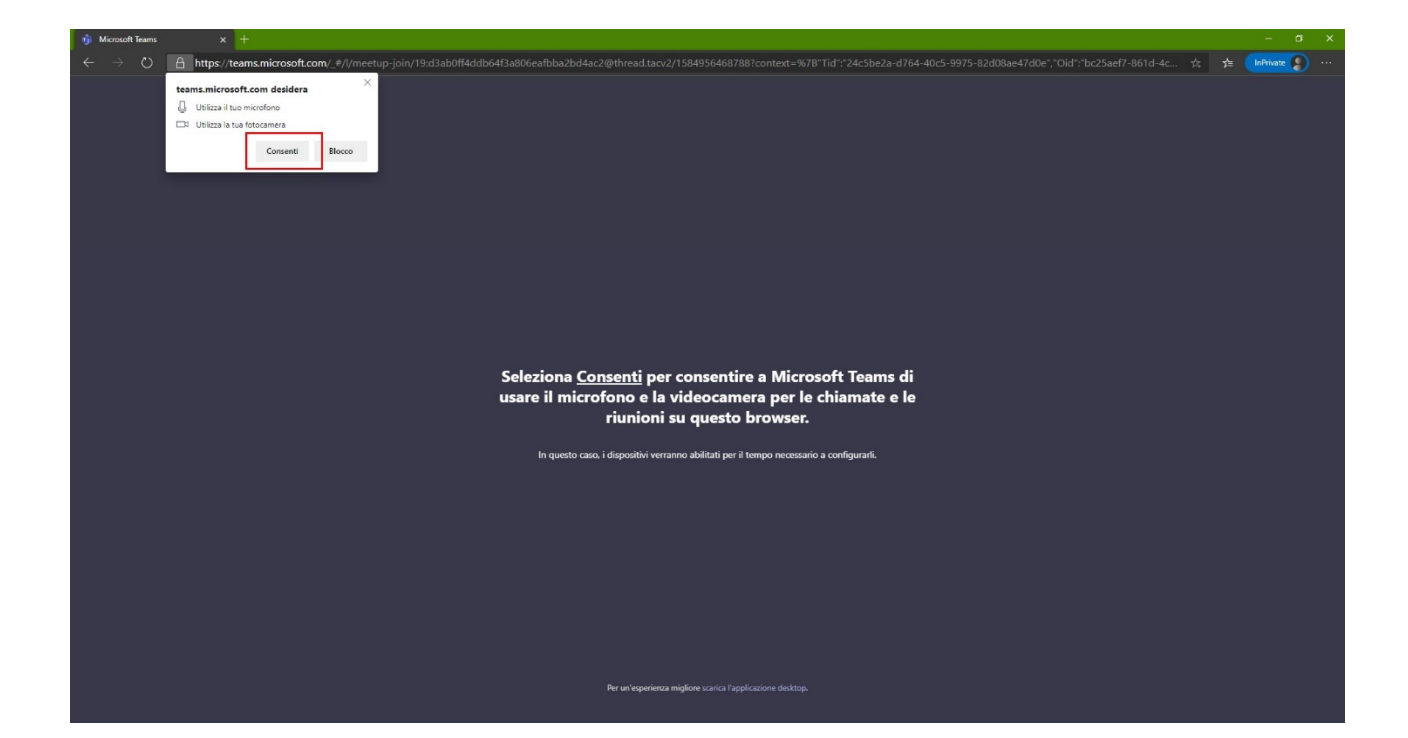

| 🚯 Runicos   Microsoft Faunt 🔤 x +                                                                                                    |  | - | ٥ | × |
|----------------------------------------------------------------------------------------------------|--|---|---|---|
| 🗧 🔶 🕐 🔒 https://teams.microsoft.com/_#/pre-join-calling/19:d3ab0ff4ddb64I3a806eafbba2bd4ac2@thread.tacv2                                               |  |   | 9 |   |
| Seegli le impostazioni audio e video per<br><b>Riunione</b>                                                                                            |  |   |   |   |
| Immetti il tuo nome attinche le attre<br>persones separator di vuole partecepare<br>Immetti al nome<br>Fattecipa ora<br>Fattecipa ora<br>Fattecipa ora |  |   |   |   |
| Altre opsioni di partecipazione<br>Altre opsioni di partecipazione                                                                                     |  |   |   |   |
| Per un'experienza migliore scendi o scarica la vensione per desistop                                                                                   |  |   |   |   |

# Figura 3 - Inserire il proprio nome e cognome

## Figura 4 - E selezionare "Partecipa ora"

| C A https://teams.microsoft.com/_#/pre-join-calling/19.d3ab0ff4ddb64f3a806eafbba2bd4ac2@thread.tacv2            | sta 🚺 InPrivate 👔 … |
|----------------------------------------------------------------------------------------------------|---------------------|
| Scegli le importazioni audio e video per<br><b>Riunione</b>                                                     |                     |
| Emmetti il nome<br>pri  Partecipa ora<br>pri  Dispositivi                                                       |                     |
|                                                                                                    |                     |
| Attre opzioni di partreigazione                                                                                 |                     |
| st Ausio disattivato ، معنان المعالي المعالي المعالي المعالي المعالي المعالي المعالي المعالي المعالي المعالي ال |                     |
|                                                                                                    |                     |

Seguendo le istruzioni della commissione, collegarsi alla piattaforma: https://ammissioneonline.uniroma2.it

Figura 5 - Accedere usando le credenziali (codice fiscale e password) fornite durante la fase di iscrizione

| n Università Tor Vergata - Ammis 🗙 🕂                                                   |                                                  |                                                                     | C; 👓 🖉 — 🗗 🗡                                                            |
|----------------------------------------------------------------------------------------|--------------------------------------------------|---------------------------------------------------------------------|-------------------------------------------------------------------------|
| (←) → C <sup>a</sup>                                                                   |                                                  | 6                                                                   | 7 🏠 🖸 🕪 生 🗡 🖉 😂 📅 🗉 💥 🚳 3. 🧿 📅 😑                                        |
| 🕲 Come iniziare 🔅 Più visitati 📄 Personali 📄 Da vedere 🤷 GTraduttore 🕲 GMaps 🖸 YouTube | Netflix 💿 PrimeVideo 🗇 Disney+ 🛅 Lezioni 🛅 Busir | ness 🛅 Creatività 🛅 Comunicazione 🛅 Bed_Breakfast 🛅 eBusiness 💶 Sen | nheiser XS Wireless 📋 eCommerce 📋 Birra 📄 Ricette 📄 Viaggi e luoghi 🛛 🚿 |
|                                                                                        |                                                  |                                                                     |                                                                         |
|                                                                                        |                                                  |                                                                     |                                                                         |
|                                                                                        | Liniversità Tor Vergata                          | - Ammissione On-Line                                                |                                                                         |
|                                                                                        | Universita IUI vergata                           | - Annihissione On-Line                                              |                                                                         |
| r i china an an an an an an an an an an an an a                                        |                                                  |                                                                     |                                                                         |
|                                                                                        | codicefiscale                                    | Hai dimenticato lo username o la password?                          |                                                                         |
|                                                                                        |                                                  | ll browser deve avere i cookie abilitati 🕢                          |                                                                         |
|                                                                                        |                                                  |                                                                     |                                                                         |
|                                                                                        | Li Ricorda usemarne                              |                                                                     |                                                                         |
|                                                                                        | Login                                            |                                                                     |                                                                         |
|                                                                                        |                                                  |                                                                     |                                                                         |
|                                                                                        |                                                  |                                                                     |                                                                         |
|                                                                                        |                                                  |                                                                     |                                                                         |
|                                                                                        |                                                  |                                                                     |                                                                         |
|                                                                                        |                                                  |                                                                     |                                                                         |
|                                                                                        |                                                  |                                                                     |                                                                         |
|                                                                                        |                                                  |                                                                     |                                                                         |
|                                                                                        |                                                  |                                                                     |                                                                         |
|                                                                                        |                                                  |                                                                     |                                                                         |
|                                                                                        |                                                  |                                                                     |                                                                         |
|                                                                                        |                                                  |                                                                     |                                                                         |
|                                                                                        |                                                  |                                                                     |                                                                         |
|                                                                                        |                                                  |                                                                     |                                                                         |
|                                                                                        |                                                  |                                                                     |                                                                         |
| Non sei collegato.                                                                     |                                                  |                                                                     |                                                                         |
| Home                                                                                   |                                                  |                                                                     |                                                                         |
| Riepilogo della conservazion                                                           | <u>e dei dati</u>                                |                                                                     |                                                                         |

Figura 6 - Dopo il login selezionare dall'elenco dei test a cui ci si è iscritti quello interessato

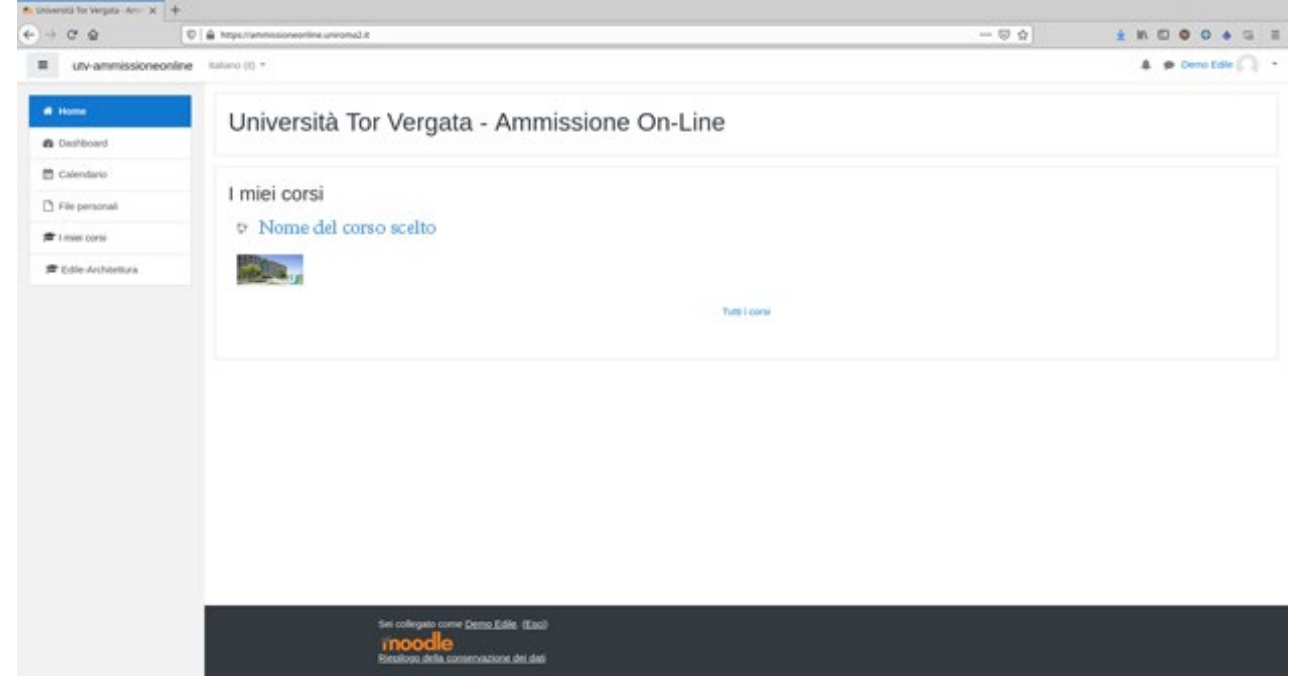

# Figura 7 - Seguire le istruzioni per lo svolgimento della prova

| =                           |                                                                                                    | 0          |
|-----------------------------|----------------------------------------------------------------------------------------------------|------------|
| ¢                           | Nome del corso scelto                                                                                                    | ο.         |
| 嶜 Partecipanti              | Home / Corsi / 1 - Test di ammissione /                                                                                                    |            |
| Badge                       |                                                                                                    |            |
| 🐨 Competenze                |                                                                                                    |            |
| I Valutazioni               | Addestrati prima del test                                                                                                    |            |
| 🗅 Introduzione              | ll test di addestramento, che si svolgerà il giorno 3 NOVEMBRE 2021 ore 11:00, serve a capire la tipologia dei test e inoltre a verificare connessione e dispositivi HW utilizzati dal candidato. E' obbligatorio svolg | ere almeno |
| 🗅 Addestrati prima del test | un test di addestramento prima di procedere al test effettivo.                                                                                                    |            |
| D Test di accesso           | Ad ogni risposta corretta è attribuito un punteggio pari a <b>0,5</b><br>Alle risposte non date o errate viene attribuito un punteggio pari a <b>0</b>                                                                  |            |
|                             | II test è composto da 10 domande a risposta multipla, per una durata massima di 8 minuti; può essere svolto PIU' volte.                                                                                                 |            |
| 🖨 Home                      |                                                                                                    |            |
| 🚯 Dashboard                 | V Svolgi il test di addestramento                                                                                                    | V          |
| 🛗 Calendario                | Naxosta agli studenti                                                                                                    |            |
| 🗋 File personali            | Test di accesso                                                                                                    |            |
|                             | La prova di ammissione avrà luogo il giorno e per il suo svolgimento è assegnato un tempo di quarantacinque (45) minuti.                                                                                                |            |
|                             | Il test si compone di 60 quesiti a risposta multipla e può essere svolto UNA SOLA VOLTA.                                                                                                    |            |
|                             | Ad ogni risposta corretta è attribuito un punteggio pari a 0,5                                                                                                    |            |
|                             | Alle risposte errate o non date è attribuito un punteggio pari a 0                                                                                                    |            |
|                             | Si consiglia, prima di svolgere il test, di mettersi nelle condizioni ottimali per rimanere concentrati, in un ambiente silenzioso e privo di distrazioni.                                                              |            |
|                             |                                                                                                    | _          |